### **Applying for Permit Online**

### **STEP 5:** Attachments

Attachments will need to be provided. You may need to download and fill out the required documents prior to attaching them.

While not applicable for all applications, this can be used to submit any relevant plans or images for the permit.

| Cont<br>Subm                                                                         | ractor Appl                                                                                                 | ication for P                                                                                  | Permit                                                                                |                                                                      |
|--------------------------------------------------------------------------------------|----------------------------------------------------------------------------------------------------|------------------------------------------------------------------------------------------------|---------------------------------------------------------------------------------------|----------------------------------------------------------------------|
| Select a<br>Property<br>1 Conversion<br>Property                                     | Enter Permit<br>Details<br>Electrical: Work<br>Description                                                  | Enter Applicant<br>Information                                                                 | Estimate Fees<br>Estimated<br>Amount:<br>\$2.00                                       | <u>Add</u><br><u>Attachments</u>                                     |
| Step 5: Ad<br>If you have an<br>Permit (require<br>to browse you<br>fail to submit r | d Attachme<br>y files or attachme<br>ed plan documents<br>r computer and at<br>required plan docu<br>Select | nts<br>ints that will be rec<br>s or other relevant<br>tach them to your<br>ments, your applic | quired for the app<br>materials) click th<br>application. Pleas<br>cation may be dela | roval of your<br>e button below<br>e note: If you<br>iyed or denied. |
|                                                                                      |                                                                                                    |                                                                                                | Ba                                                                                    | ck Finish                                                            |

#### **Successful Permit Application**

You will receive a summary confirmation screen at the end of the permit application indicating a successful application.

### **Online Payments**

Once your application has been approved, you can pay your invoice(s) online from the "View My Activity" Screen. When you have chosen the invoice(s) to pay, you will be redirected to the municipality's third party payment website.

|                          | Make a P                                                                       | ayment on Invoices<br>epartment Online Payment So                  | ervice                |                  |                        |
|--------------------------|--------------------------------------------------------------------------------|--------------------------------------------------------------------|-----------------------|------------------|------------------------|
| Pro                      | operty: 00-00-0                                                                | 0-000-000                                                          |                       |                  |                        |
| Na                       | me & Address                                                                   | Information Building Department Da                                 | ata Current As Of: 02 | 2/10/2014        |                        |
| BUE<br>419<br>BLO<br>Pay | SSER, BUESSER, BL<br>0 TELEGRAPH ROA<br>0 OMFIELD HILLS,, M<br>V Invoices on t | ACK, LYNCH,<br>D-STE 2000<br>I 48302<br>his Property               |                       |                  |                        |
|                          | Check the box or I<br>then click the <b>Mal</b>                                | boxes of the payment(s) you are makir<br><b>ce Payment</b> button. | ng. Verify the Total  | at the bottom of | the Pay Record column, |
|                          | Record                                                                         | Record Type                                                        | Invoice #             | Amount Due       | Pay Record?            |
|                          | PCODE95-054                                                                    | Permit                                                             | 00028232              | \$52.92          | Pay this Invoice       |
|                          | PD02-0024                                                                      | Permit                                                             | 00028472              | \$30.00          | Pay this Invoice       |

Need further assistance? Contact the Township offices at 215-343-6100 or visit https://www.bsasoftware.com/Learning-Center/Community-Development/

## **Warwick Township**

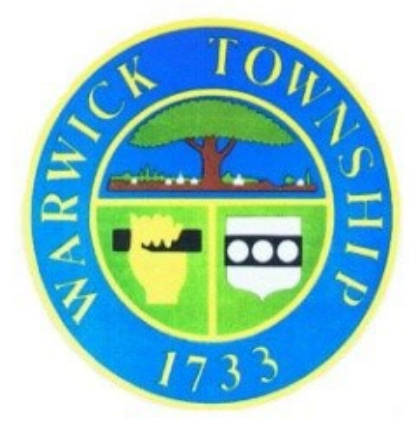

# Applying for Permits Online

# Permits currently available for online permitting:

- Lawn Sprinkler System
- Uncovered Residential Deck (30 inches or less)
- Roadside Stand/Agricultural
- Portable Storage Units
- Sheds under 144 square feet
- Home Occupations
- Open Burning
- HVAC
- Residential Water Heater
- Paved surfaces under 1,000 square feet
- Dumpster
- Fence (6 feet or less No Pool)
- Wall (30 inches or less and no load)

### **Applying for Permit Online**

### **STEP 1:** Select a Property

You can search by Address, Parcel Number, or Owner Name.

| <u>ect a Property</u>                                                                                          | <u>Enter Permit Details</u>                                                        | Enter App<br>Informat              | licant E<br>tion                                  | <u>stimate Fees</u> |
|----------------------------------------------------------------------------------------------------|------------------------------------------------------------------------------------|------------------------------------|---------------------------------------------------|---------------------|
| p 1: Select                                                                                                    | a Property                                                                         |                                    |                                                   |                     |
| Property Searc<br>Search<br>Search I                                                                           | ch<br>By: Address<br>For: 100                                                      | •                                  |                                                   |                     |
| Property Search<br>Search<br>Search I                                                                          | h<br>By: Address<br>For: 100<br>Search                                             |                                    | Parcel Number                                     |                     |
| Property Search<br>Search I<br>Search I<br>Owner Name<br>Oakland County                                        | ch<br>By: Address<br>For: 100<br>Search<br>Address<br>100 Conversi<br>Novi, MI 483 | on Property, 75                    | Parcel Number<br>00-00-00-000-00                  | 000                 |
| Property Search<br>Search I<br>Search I<br>Owner Name<br>Oakland County<br>KLAPHAKE, ERIK &<br>BAGNASCO, JENNI | h By: Address For: 100 Search Address 100 Conversi Novi, MI 4837 FFR 48377         | on Property,<br>75<br>ST, NOVI, MI | Parcel Number<br>00-00-00-000-0<br>50-22-03-151-0 | 000                 |

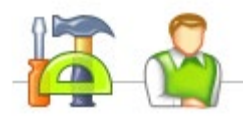

### **STEP 2:** Enter Permit Details

Choose the permit type, input the work description and pick the Basic Usage (if applicable).

| Submit a                                     | or a Permit                                 | on online.                     |               |
|----------------------------------------------|---------------------------------------------|--------------------------------|---------------|
| Select a Property<br>100 PLEASANT COVE<br>DR | <u>Enter Permit Details</u>                 | Enter Applicant<br>Information | Estimate Fees |
| Step 2: Enter                                | Permit Details<br>nit for which you wish to | apply:                         |               |
| Please describe the wo                       | ork to be done in detail:<br>ption Here     |                                |               |
|                                              |                                             | Bac                            | .k Next       |

### **STEP 3:** Enter Applicant Info

Verify your contact information and choose the parties to receive e-mail notifications when the permit's status changes.

| hank you for<br>You have any                                                                                                    | using BS&A Soft<br>y question, please                                                                                                    | ware's Acc                                           | cessMyGov.coi<br>517 841 8008                                                                                                    | m Online Permitt                                                                 | ing module!                                                     |
|----------------------------------------------------------------------------------------------------|----------------------------------------------------------------------------------------------------|------------------------------------------------------|----------------------------------------------------------------------------------------------------|----------------------------------------------------------------------------------|-----------------------------------------------------------------|
| Select a<br>Property<br>822 SCHUSTE<br>AVE                                                                                            | R Enter<br>Building<br>Commercia<br>Example                                                                                                    | A<br>Inf                                             | Enter<br>pplicant<br>formation                                                                                                    | <u>Estimate</u><br><u>Fees</u>                                                   | <u>Add</u><br><u>Attachments</u>                                |
| Enter your<br>the permit<br>Verify the ap                                                                                             | contact informa<br>(if necessary).<br>plicant contact in                                                                                                    | tion and                                             | n, licensee, and                                                                                                    | t email.                                                                         |                                                                 |
| Enter your<br>the permit<br>Verify the ap<br>Phone<br>Linked Con                                                                      | contact informa<br>(if necessary).<br>plicant contact in<br>Number:                                                                                                    | formation                                            | n, licensee, and                                                                                                    | j email.                                                                         |                                                                 |
| Enter your<br>the permit<br>Verify the ap<br>Phone<br>Linked Con<br>Name:                                                             | contact informa<br>(if necessary).<br>plicant contact in<br>Number:<br>tractor Inform                                                                                                    | formation<br>nation                                  | n, licensee, and                                                                                                    | d email.                                                                         |                                                                 |
| Enter your<br>the permit<br>Verify the ap<br>Phone<br>Linked Con<br>Name:<br>Address:                                                 | contact informa<br>(if necessary).<br>plicant contact in<br>Number: 1111<br>tractor Inform<br>Adem Builden<br>111 Anne in                                                                                                    | formation<br>nation                                  | n, licensee, and                                                                                                    | d email.                                                                         |                                                                 |
| Enter your<br>the permit<br>Verify the ap<br>Phone<br>Linked Con<br>Name:<br>Address:<br>Phone:                                       | (if necessary).<br>plicant contact in<br>Number: tractor Inform<br>Adam Builders<br>Hitti Asias in<br>plitti Asias in                                                                                                    | formation                                            | n, licensee, and                                                                                                    | d email.                                                                         |                                                                 |
| Enter your<br>the permit<br>Verify the ap<br>Phone<br>inked Con<br>Name:<br>Address:<br>Phone:<br>Federal<br>ID:                      | Contact informa<br>(if necessary).<br>plicant contact in<br>Number: tractor Inform<br>Adam Builden<br>Mit Anie de<br>(MIT Anie de<br>(MIT Anie de<br>(MIT Anie de                                                                                                    | formation                                            | n, licensee, and                                                                                                    | d email.                                                                         |                                                                 |
| Enter your<br>the permit<br>Verify the ap<br>The phone<br>Linked Con<br>Name:<br>Address:<br>Phone:<br>Federal<br>ID:<br>Select a Lic | (if necessary).<br>plicant contact in<br>Number: 1111<br>tractor Inform<br>Adam Builden<br>9001 Auto 20<br>900121<br>900121<br>ensee                                                                                                    | formation                                            | n, licensee, and                                                                                                    | j email.                                                                         |                                                                 |
| Enter your<br>the permit<br>Verify the ap                                                                                             | (if necessary).<br>plicant contact in<br>Number: tractor Inform<br>Advent Builders<br>9001 Anne 10<br>9002 10<br>8073000021<br>ensee<br>is required for                                                                                                    | formation<br>nation                                  | n, licensee, and                                                                                                    | a licensee in th                                                                 | e list to proceed.                                              |
| Enter your<br>the permit<br>Verify the ap                                                                                             | contact information<br>(if necessary).<br>plicant contact in<br>Number: [111]<br>tractor Inform<br>Adva Builden<br>autor Inform<br>Adva Builden<br>autor Inform<br>adva Builden<br>autor Inform<br>adva Builden<br>autor Inform<br>adva Builden<br>autor Inform<br>adva Builden<br>autor Inform<br>adva Builden<br>autor Inform<br>adva Builden<br>autor Inform<br>adva Builden<br>autor Inform<br>adva Builden<br>autor Inform<br>adva Builden<br>autor Inform<br>autor Inform | formation<br>nation<br>this perm                     | Icensee, and     Icensee, and     I | j email.                                                                         | e list to proceed.<br>Date Registration<br>Expires              |
| Enter your<br>the permit<br>Verify the ap                                                                                             | contact information<br>(if necessary).<br>plicant contact in<br>Number: [11]<br>tractor Inform<br>addem Swither<br>Statistical addem Swither<br>Statistical addem Swither<br>Statistical addem Swither<br>Bartasonzi<br>is required for<br>Licensee Type<br>Commercial<br>Builder                                                                                                    | formation<br>nation<br>this perm<br>Status<br>Active | Icensee, and     Icensee, and     I | e email.<br>e email.<br>a licensee in th<br>Date License<br>Expires<br>8/14/2018 | e list to proceed.<br>Date Registration<br>Expires<br>8/14/2018 |

### **STEP 4:** Estimate Fees

Fees will be determined and provided to you upon approval.

| Select a<br>Property<br>1733 TOWNSHIP<br>GREENE | Enter Permit<br>Details<br>PAVED SURFACE<br>UNDER 1000 SQ | Enter Applicant<br>Information<br>Brandy Mckeever<br>2153436100 | <u>Estimate Permit</u><br><u>Fees</u> | <u>Attach</u><br>Documents | Submit<br>Application    |
|-------------------------------------------------|-----------------------------------------------------------|-----------------------------------------------------------------|---------------------------------------|----------------------------|--------------------------|
|                                                 |                                                           |                                                                 |                                       |                            |                          |
| tep 4: Estimat                                  | te Permit Fees                                            |                                                                 |                                       |                            |                          |
| Estimate your permi                             | t fees by filling out the i                               | nformation below as acc                                         | curately as possible. No              | te that the fees will be r | reviewed by              |
| department personr                              | hel, and appropriate adji                                 | ustments may be made.                                           |                                       |                            |                          |
| Fees will be assesed by                         | / Building and/or Zoning I                                | Departments at Warwick To                                       | ownship, you will be cont             | acted when your permit is  | s available for payment. |
|                                                 |                                                           |                                                                 |                                       |                            |                          |
| vailable Fees                                   |                                                           |                                                                 | Selected Fees                         |                            |                          |
| Fee Description                                 | Category                                                  |                                                                 | Fee Description                       | Fee                        | Quantity                 |
| No online fees are cor                          | nfigured.                                                 | *                                                               | No online fees are con                | nfigured.                  |                          |
|                                                 |                                                           |                                                                 | Total Esti                            | mated Fees: \$0            | 0.00                     |
|                                                 |                                                           |                                                                 |                                       |                            |                          |
|                                                 |                                                           |                                                                 |                                       |                            |                          |
|                                                 |                                                           |                                                                 |                                       |                            |                          |
|                                                 |                                                           |                                                                 |                                       |                            |                          |
|                                                 |                                                           |                                                                 |                                       |                            |                          |
|                                                 |                                                           |                                                                 |                                       |                            |                          |